## pami

Manual

## **Obtención de ID Instalación**

Usuario: Efectores

Versión: 3.0 Fecha de Publicación: 15/01/2015

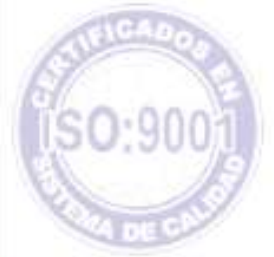

Unidad de Desarrollo e Innovación

Los datos "Nombre de Usuario" e "ID Instalación" no son datos obligatorios para realizar la carga de información en el Sistema de Efectores, pero, sí resultan imprescindibles para poder efectuar la exportación de archivo.

Una vez obtenido su Usuario y Clave otorgado por el Instituto, deberá obtener el *ID de Instalación.* 

Para ello, deberá ingresar a la página del Instituto www.pami.org.ar y seguir la siguiente ruta:

- Prestadores
- Sistema INSSJP
- Sistema Interactivo de Información

En la pantalla que se observa a continuación deberá ingresar su nombre de usuario y clave y hacer clic en el botón "*ingresar*".

| >pami                                                                  |                                                                       |
|------------------------------------------------------------------------|-----------------------------------------------------------------------|
| rgeace al summer                                                       |                                                                       |
| gituanto<br>Clave<br>Domine<br>Colore Tures Council<br>Doubt and defan | Instituto Nacional de Servicios Sociales para Jubilados y Pensionados |

Una vez que haya ingresado al Sistema Interactivo de Información deberá DECLARAR EL EQUIPAMIENTO INFORMÁTICO ingresando a la opción *Efectores* > *Equipamiento Informático*.

| Registración Prestaciones Sociocomunitarias INSSJP<br>Instituto Nectore Englisterente Monstee<br>References Englisterente Monstee                                                                                                    | INSSJP<br>Analog |
|----------------------------------------------------------------------------------------------------|------------------|
| Bestelliten Newsbare of Several Several Se<br>Several Several Several Several Several Several Several Several Several Several Several Several Several Several Several Several Several Several Several Several Several Several Several Several Several Several Several Several Several Sev | ineden.          |
|                                                                                                    |                  |
|                                                                                                    |                  |
|                                                                                                    |                  |
|                                                                                                    |                  |
|                                                                                                    |                  |
|                                                                                                    |                  |
|                                                                                                    |                  |

En dicha pantalla, deberá hacer clic en el botón *agregar*. Allí deberá cargar los datos del sistema operativo y el tipo de instalación. Luego deberá seleccionar el botón "*Guardar*"

| opami Inter Hanter                                                                                                    |          | Carry Jacob Hill Control of Carry Control (1997) |
|----------------------------------------------------------------------------------------------------|----------|--------------------------------------------------|
| All A L L L MARCENTAL DE POPULATION           Contration         Opportune Data Sectores Describution           Contration         Opportune Data Sectores Describution           Contration         Opportune Data Sectores Describution           Contration         Opportune Data Sectores Describution           Opportune         Opportune Data Sectores Describution           Opportune         Opportune Data Sectores Describution           Opportune         Opportune           Opportune         Opportune           Opportune         Opportune           Opportune         Opportune           Opportune         Opportune           Opportune         Description           Opportune         Description           Opportune         Description           Opportune         Description           Opportune         Description           Opportune         Description           Opportune         Description           Opportune         Description           Opportune         Description           Opportune         Description           Opportune         Description           Opportune         Description           Opportune         Description           Opportu | anne a 関 |                                                  |

Automáticamente, se generará una línea con los datos ingresados y el **Id instalación** necesario para realizar la exportación de datos en el Sistema Efectores, tal como lo indica la pantalla a continuación.

| pami man                                                           | Inch?              |                                                                                                |                       |      | paine banks Streets      |
|--------------------------------------------------------------------|--------------------|------------------------------------------------------------------------------------------------|-----------------------|------|--------------------------|
| Unide de Tal-American<br>Anne: Entres families<br>Dece in consecto | Alexand<br>(Areas) | 2                                                                                              |                       |      |                          |
| Control State                                                      |                    | <ul> <li>Insult frames (control (control and<br/>weather a data)</li> <li>R (2.2.8)</li> </ul> | Angene Mit Verlah Ber | 1199 | 83490 9400<br>83490 9400 |

Una vez obtenidos los datos de Nombre de Usuario e ID de Instalación deberá descargase el Software de Efectores e incorporarlos en el mismo.

| mi                                                                                                    |                                                                                                    |          |
|----------------------------------------------------------------------------------------------------|----------------------------------------------------------------------------------------------------|----------|
|                                                                                                    |                                                                                                    |          |
|                                                                                                    |                                                                                                    | -        |
| Di Litter Trestatir                                                                                                    |                                                                                                    |          |
| Date Pertake                                                                                                    | rana Pala analitar                                                                                              | g-uniter |
| F January H                                                                                                    |                                                                                                    | - Balla  |
| Hardpo de Unopili di Incluinten                                                                                                    | Times SAP                                                                                                    |          |
| ARSHAMMEND GROUP                                                                                                    | (Case C toHatDateon                                                                                             |          |
| 1 Million Contraction Contraction                                                                                                    |                                                                                                    | Cege .   |
| Tage of the second second seco | - P                                                                                                    |          |
| The same Transfer APTI                                                                                                    | a): mot (0.54000152                                                                                             | 77       |
| and the second second s | Contraction of the second second second second second second second second second second second second second s | 1.       |
| TOTALCON   POSterio data   Communa   Michaele   Br                                                                                                    | Lineway as more than the second                                                                                 | 1        |
| EPISona Participa                                                                                                    |                                                                                                    |          |
| and the second second                                                                                                    | from No. Date                                                                                                   |          |
| STORA                                                                                                    | 14                                                                                                    |          |
| Dufase (Localitac)                                                                                                    | 100                                                                                                    |          |
| Takénci .                                                                                                    |                                                                                                    |          |
|                                                                                                    |                                                                                                    | 3        |
|                                                                                                    |                                                                                                    | 10       |

Unidad de Desarrollo e Innovación INSSJP

## Equipo de Soporte Técnico - Mesa de Ayuda

Es nuestro mayor deseo y anhelo que se sienta satisfecho al realizar el proceso descripto anteriormente. Para ello, le informamos que tendrá disponible los siguientes canales de soporte dentro de la página del Instituto:

http://institucional.pami.org.ar/result.php?c=8-4-1&vm=2

- Cursos Virtuales SII: con videos tutoriales sobre diferentes etapas del proceso de envío de datos.
- Manuales e Instructivos

Asimismo, ante cualquier consulta o inquietud sobre la modalidad de carga, códigos de prácticas y demás contenido del manual, podrá se comunique de manera gratuita con Nuestro Equipo Soporte Técnico de Lunes a Viernes de 08 a 17 hs al teléfono 0800-222-2210:

- Opción 1 Consultas sobre Transmisión de Información.
- Opción 2 Consultas de índole Medica HADOB
- Opción 3 Línea específica para consultas de Receta Electrónica

Mail: mesadeayuda\_efectores@pami.org.ar

Muchas Gracias.

Equipo Soporte Técnico Unidad de Desarrollo e Innovación